# Packet Tracer : configuration de GRE

# Topologie

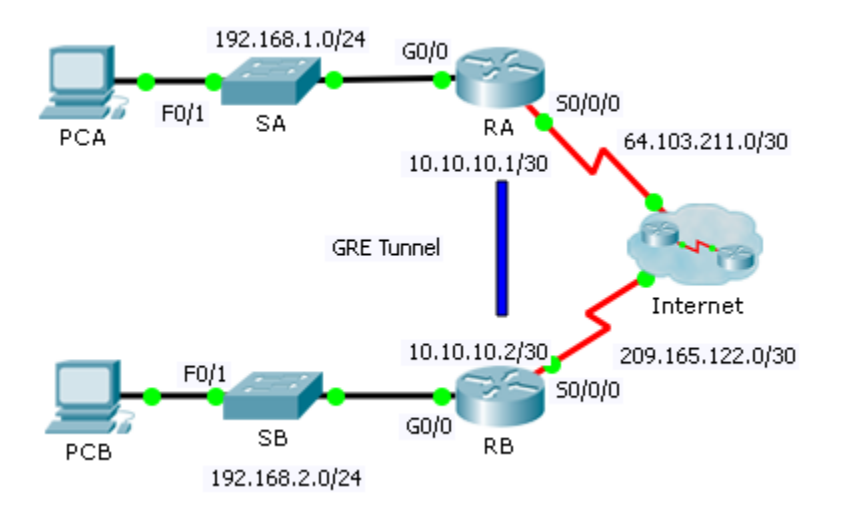

### Table d'adressage

| Périphérique | Interface | Adresse IP    | Masque de<br>sous-réseau | Passerelle par<br>défaut |
|--------------|-----------|---------------|--------------------------|--------------------------|
| RA           | G0/0      | 192.168.1.1   | 255.255.255.0            | N/A                      |
|              | S0/0/0    | 64.103.211.2  | 255.255.255.252          | N/A                      |
|              | Tunnel 0  | 10.10.10.1    | 255.255.255.252          | N/A                      |
| RB           | G0/0      | 192.168.2.1   | 255.255.255.0            | N/A                      |
|              | S0/0/0    | 209.165.122.2 | 255.255.255.252          | N/A                      |
|              | Tunnel 0  | 10.10.10.2    | 255.255.255.252          | N/A                      |
| PC-A         | NIC       | 192.168.1.2   | 255.255.255.0            | 192.168.1.1              |
| PC-C         | NIC       | 192.168.2.2   | 255.255.255.0            | 192.168.2.1              |

### Objectifs

Partie 1 : vérification de la connectivité du routeur

- Partie 2 : configuration de tunnels GRE
- Partie 3 : vérification de la connectivité du PC

### Scénario

Vous êtes l'administrateur réseau d'une entreprise qui souhaite installer un tunnel GRE vers un bureau distant. Les deux réseaux sont configurés localement et n'ont besoin que du tunnel configuré.

# Partie 1 : Vérifier la connectivité du routeur

### Étape 1 : Envoyez une requête ping de RA vers RB.

- a. Utilisez la commande show ip interface brief sur RA pour déterminer l'adresse IP du port S0/0/0.
- b. À partir de **RB**, envoyez une requête ping à l'adresse IP du port S0/0/0 de **RA**.

### Étape 2 : Envoyez une requête ping de PCA à PCB.

Essayez d'envoyer une requête ping à l'adresse IP de **PCA** à partir de **PCB**. Nous recommencerons ce test après avoir configuré le tunnel GRE. Quels étaient les résultats des requêtes ping ? Pourquoi ?

# Partie 2 : Configuration de tunnels GRE

### Étape 1 : Configurez l'interface du tunnel 0 de RA.

a. Passez en mode de configuration pour le tunnel 0 de RA.

RA(config) # interface tunnel 0

b. Configurez l'adresse IP comme indiqué dans la table d'adressage.

RA(config-if) # ip address 10.10.10.1 255.255.255.252

c. Définissez la source et la destination des points d'extrémité du tunnel 0.

RA(config-if) # tunnel source s0/0/0

RA(config-if)# tunnel destination 209.165.122.2

d. Configurez le tunnel 0 de manière à transmettre le trafic IP sur GRE.

RA(config-if) # tunnel mode gre ip

e. L'interface du tunnel 0 devrait déjà être active. Si ce n'est pas le cas, traitez cette interface comme n'importe quelle autre.

RA(config-if) # no shutdown

### Étape 2 : Configurez l'interface du tunnel 0 de RB.

Répétez les étapes 1a - e avec **RB**. Veillez à modifier l'adressage IP, selon le cas.

#### Étape 3 : Configurez une route pour le trafic IP privé.

Établissez une route entre les réseaux 192.168.X.X en utilisant le réseau 10.10.10.0/30 en guise de destination.

RA(config) # ip route 192.168.2.0 255.255.255.0 10.10.10.2 RB(config) # ip route 192.168.1.0 255.255.255.0 10.10.10.1

## Partie 3 : Vérifier la connectivité du routeur

### Étape 1 : Envoyez une requête ping de PCA à PCB.

Essayez d'envoyer une requête ping à l'adresse IP de PCA à partir de PCB. La requête ping devrait aboutir.

### Étape 2 : Tracez le chemin entre PCA et PCB.

Essayez de suivre le chemin de PCA à PCB. Notez le manque d'adresses IP publiques dans les résultats.